AiM Infotech

#### Lexus IS-F From 2007 onwards

#### Release 1.00

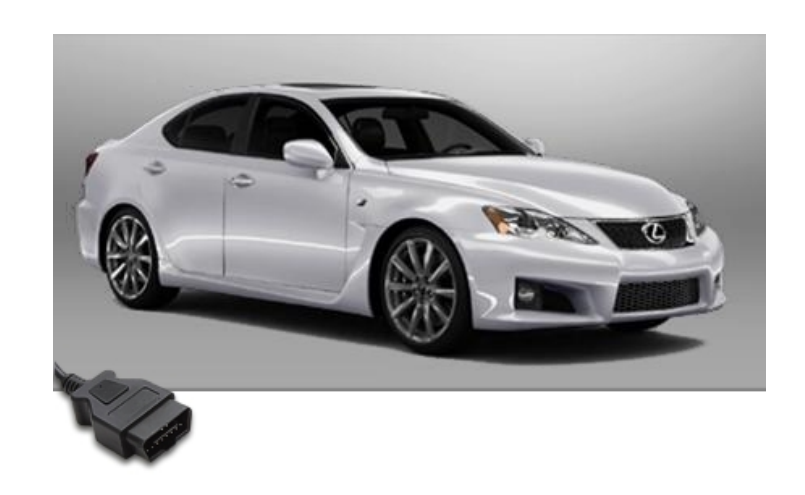

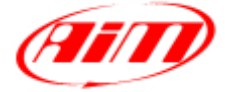

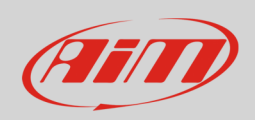

This tutorial explains how to connect AiM devices to Lexus IS-F. Supported years are:

• Lexus IS-F

from 2007 onwards

# 1 Wiring connection

Lexus IS-F is equipped with an OBDII plug placed below the stock dash, left on the driver area as shown here below.

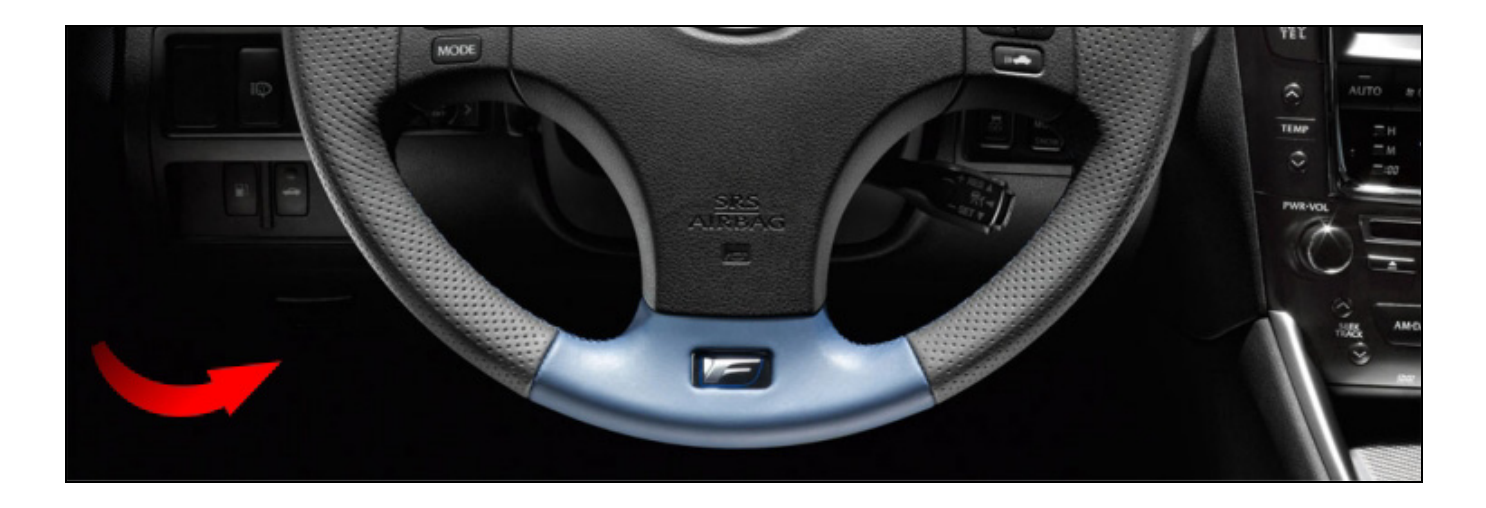

The ECU communicates using the CAN Bus on the OBDII connector. Connector pinout as well as connection table are shown here below

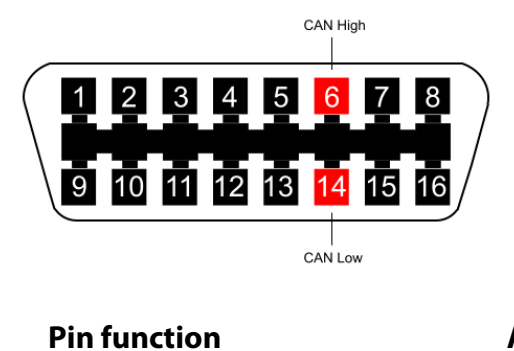

| OBDII connector pin | Pin function |
|---------------------|--------------|
| 6                   | CAN High     |
| 14                  | CAN Low      |

| AiM cable |
|-----------|
| CAN+      |
| CAN-      |

InfoTech

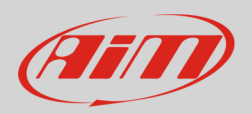

# 2 AiM Logger configuration

Once the ECU connected to the logger, set up the logger as follows:

Run Race Studio 2 software and select:

- Device Configuration -> select the device you are using;
- select the configuration or press "New" to create a new one;
- select ECU manufacturer "Lexus" and ECU Model "IS\_F";
- transmit the configuration to the device pressing "Transmit".

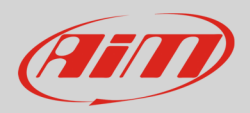

### 3 Available channels

Channels received by AiM loggers connected to Lexus IS\_F protocol are:

| ID     | CHANNEL NAME   | FUNCTION                |
|--------|----------------|-------------------------|
| ECU_1  | ECU_RPM        | RPM                     |
| ECU_2  | ECU_THROTTLE   | Throttle position       |
| ECU_3  | ECU_BRAKE_PR   | Brake pressure 1        |
| ECU_4  | ECU_VEH_SPD    | Vehicle speed           |
| ECU_5  | ECU_STEER_ANG  | Steering angle          |
| ECU_6  | ECU_BRAKE_PR2  | Brake pressure 2        |
| ECU_7  | ECU_WHE_FR     | Front right wheel speed |
| ECU_8  | ECU_WHE_FL     | Front left wheel speed  |
| ECU_9  | ECU_WHE_RR     | Rear right wheel speed  |
| ECU_10 | ECU_WHE_RL     | Rear left wheel speed   |
| ECU_11 | ECU_BRK_SW     | Brake switch            |
| ECU_12 | ECU_AIR_TMP    | Intake air temperature  |
| ECU_13 | ECU_ENGINE_TMP | Engine temperature      |
| ECU_14 | ECU_PPS_VOLT   | Pedal position voltage  |
| ECU_15 | ECU_SHIFT      | ECU Shift switch        |